If you have not received your tracking confirmation email from the shipping courier, you can find the tracking information in your **Order History** when you are logged in.

To do so follow these simple steps.

- 1. Navigate to **Order History**.
- 2. Locate the order you'd like to track.
- 3. Select "Order Details" for the order you'd like to track.
- 4. Select "Track Package" next to each item that has shipped.